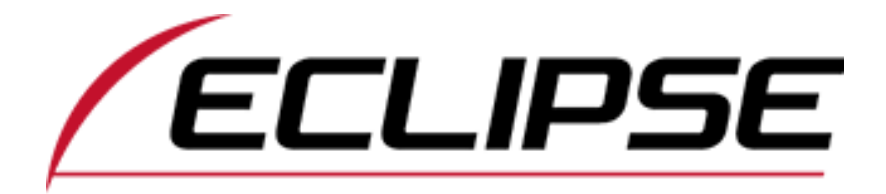

## **Unlocking Procedure for AVN726E**

**ATTN:** This **AVN** has a **Security ID** Number and not **Electronic Serial Number.** It will need to physically pull out unit to get serial number

\*\*Before trying to <u>Retrieve the Existing Security Code</u> make sure the unit is displaying "CALL 800", if it is displaying " Disc is incorrect. Security was not disabled." the unit needs to be locked-up by inserting any CD for a total of 5 times.

- 1. After it says to "CALL 800" on screen
- 2. Press and hold the **AV** and press the **MENU** button 5 times [Located on the bottom part of the front panel]
- 3. Screen will show **Security ID #** at the top with the **6 Digit Code** below the Security ID #
- 4. Give these codes along with the **Serial #** to the Service Representative
- 5. Enter New code by using touch screen
- 6. After entering the unlock code press **DONE** on screen. The AVN726E will reboot. This may take about a minute to load the Navigation application

Eclipse Customer Support 1-800-233-2216 option # 4 M-F 8:30 AM – 5:00 PM (PST) [West Coast]